# คู่มือการใช้งาน Amway Application on Android

ก่อนเริ่มต้นใช้งาน Application คุณต้องลงทะเบียน Application ก่อน โดยประกอบด้วย Username , Password และ Email Address เพื่อเริ่มต้นการใช้งานระบบ หากคุณมี Account บน Amway Shopping อยู่แล้วคุณสามารถเริ่มใช้งาน Application นี้ได้ทันที ซึ่งจะต้องทำการเชื่อมต่ออินเตอร์เน็ตก่อน โดยเมนูหลักของระบบจะแบ่งการทำงานออกเป็น 12 ส่วน ประกอบด้วย

## 1. ส่วนการลงทะเบียนและ Login เข้าใช้

ในการเริ่มต้นใช้งาน Application คุณด้องลงทะเบียน Application ก่อน โดยประกอบด้วย Username , Password และ Email Address เพื่อเริ่มต้นการใช้งานระบบ หากคุณมี Account บน Amway Shopping อยู่แล้วคุณสามารถเริ่มใช้งาน Application นี้ได้ทันที ซึ่งจะต้องทำการเชื่อมต่ออินเตอร์เน็ตก่อน ซึ่ง Account ส่วนนี้จะถูกบันทึกไว้ในตัวเครื่องเพื่อเป็นการยืนยันตัวบุคคล ในการเข้าสู่ระบบในครั้งถัดไป แต่ไม่ได้รวมถึงการดึงข้อมูลของสมาชิกแอมเวย์ในส่วนของ เครื่องแม่ข่าย ผู้ใช้งานยังคงต้องใช้ Username/Password ในส่วนของสมาชิกแอมเวย์ ในการดึงข้อมูลต่างๆ อันประกอบด้วยข้อมูล LOS, ข้อมูลยอดขาย Order Summary by LOS และข้อมูลยอดขาย Order Summary by PV/BV หากคุณ Login ด้วย Account บน Amway Shopping ระบบ จะทำการดึงข้อมูล LOS, ข้อมูลยอดขาย Order Summary by LOS และข้อมูลยอดขาย Order Summary by PV/BV มาทันทีโดย ไม่ต้องทำการใส่ข้อมูลโดยในส่วนนี้จะกล่าวถึงอีกครั้งหนึ่งในเมนู LOS, ข้อมูลยอดขาย Order Summary by LOS และข้อมูลยอดขาย Order Summary by LOS และข้อมูลยอดขาย Order Summary by LOS และข้อมูลยอดขาย Account บน Amway Shopping ระบบ จะทำการดึงข้อมูล LOS, ข้อมูลขอดขาย Order Summary by LOS และข้อมูลยอดขาย Order Summary by PV/BV มาทันทีโดย ไม่ต้องทำการใส่ข้อมูลโดยในส่วนนี้จะกล่าวถึงอีกครั้งหนึ่งในเมนู LOS, ข้อมูลยอดขาย Order Summary by LOS และข้อมูลยอด จาย Order Summary by PV/BV อีกครั้ง ในส่วนเมนู Login นั้น หากสมาชิก ลืมรหัสผ่าน จะสามารถใช้ปุ่ม Forget Password ใน การขอรหัสผ่านใหม่ได้ โดยรหัสผ่านใหม่จะทำการส่งข้อมูลไปยัง Email ที่กุณได้ ลงทะเบียนไว้กับเครื่อง ทั้งนี้ ผู้ใช้งานที่เป็นนัก ธุรกิจแอมเวย์และสมาชิกจะได้รับ Email ที่บันทึกไว้ที่เครื่องแม่ข่าย มิใช่ Email ที่บันทึกไว้เมื่อลงทะเบียนในระบบ

### 2. ส่วน News Feed (การอัพเดทข่าวสาร)

เมนูนี้จะทำการอัพเดทข้อมูลข่าวสารที่มีทั้งหมดในแอมเวย์ โดยแบ่งออกเป็น 2 ส่วนคือ ข่าวและโปรโมชันใหม่ กับ ข่าว กิจกรรม ผู้ใช้งานสามารถดูรายละเอียดของข่าวและโปรโมชันใหม่นั้น ๆ โดยการกดไปที่ชื่อของข่าวนั้น ๆ ได้

# 3. ส่วน Catalog (ข้อมูลสินค้า หรือแค็ตตาล็อกผลิตภัณฑ์)

เมนูนี้จะทำให้ผู้ใช้งานสามารถดูข้อมูลผลิตภัณฑ์แอมเวย์ว่ามีรายการใดบ้าง โดยแบ่งเป็นหมวดหมู่หลักและหมวดหมู่ ย่อยทั้งยังสามารถค้นหารายการสินค้าต่างๆ ได้ โดยเมนูย่อยในแค็ตตาล็อกประกอบด้วย

- Update: ทำหน้าที่ในการปรับปรุงรายการสินค้าให้เป็นสินค้าที่ใหม่อยู่เสมอ โดยผู้ใช้งานจำเป็นต้องต่อเข้าสู่ระบบ อินเทอร์เน็ต (แนะนำให้ต่อผ่าน WIFI หรือระบบ 3G เพราะข้อมูลสินค้าเป็นข้อมูลที่มีขนาดใหญ่) เพื่อดึงข้อมูลจากเครื่องแม่ข่าย มาบันทึกที่เครื่องแอนดรอยค์ของคุณ

- All: นำเสนอข้อมูลสินค้าโดยแบ่งแยกเป็นกลุ่มสินค้าต่างๆ ในหมวคสุคท้ายของรายการสินค้า
- Catalog: นำเสนอสินค้าแนะนำและสินค้าใหม่ และนำเสนอข้อมูลสินค้าตามกลุ่มสินค้าหลักและแบ่งข่อขเป็นกลุ่มรอง ของสินค้าในแต่ละรายการ
- Favorite: นำเสนอข้อมูลสินค้าที่ผู้ใช้งานทำการเลือกเฉพาะไว้ ทำให้ผู้ใช้งานมีความสะควกในการเข้าถึงรายการสินค้า ที่จำเป็นต้องใช้งานบ่อยครั้งโดยสินค้าที่คุณสนใจจำเป็นต้องเข้าสู่หน้าแสดงรายการสินค้าก่อน จึงจะสามารถ ทำการ Favorite รายการสินค้านั้นได้ อย่างไรก็ตาม ในการยกเลิกรายการสินค้าที่ Favorite นั้น คุณสามารถมายังเมนู Favorite และกดปุ่ม Edit และ Delete รายการสินค้านั้นได้
- **Search** (ปุ่มแว่นขยาย): ทำหน้าที่ในการค้นหารายการสินค้า โดยคุณสามารถค้นหารายการสินค้าด้วย keyword อัน ประกอบด้วย รหัส ชื่อภาษาไทย ชื่อภาษาอังกฤษ โดยหลังจากกรอกข้อมูล keyword ในการค้นหาแล้ว ให้คุณกด ปุ่ม Search ระบบจะดึงข้อมูลรายการสินค้าที่เกี่ยวข้องนั้นมาแสดงไว้

**องค์ประกอบอื่**นในส่วนแค็ตตาล็อกผลิตภัณฑ์

- หน้าแสดงรายการ: นำเสนอข้อมูล รูปภาพ ราคาและรายละเอียดต่างๆ ของสินค้า ซึ่งข้อมูลส่วนนี้จะถูกเสนอผลหลัง จากที่คุณเลือกรายการสินค้านั้นแล้ว
- ส่วนติดต่อ Call Center: เมนูนี้จะให้ตัวแอนครอยค์ทำการโทรศัพท์ไปที่หมายเลขของ Call Center ซึ่งจะอยู่ในส่วน ของหน้าแรกใน Section สุดท้ายของเมนูแก็ตตาล็อกนี้

# 4. ส่วน LOS

ข้อมูลในส่วน LOS จะนำเสนอข้อมูล Down-line ของสมาชิก โดยข้อมูลส่วนนี้ผู้ใช้งานจำเป็นต้องมี Username/ Password ของสมาชิกแอมเวย์ อีกทั้งต้องเชื่อมต่อระบบอินเทอร์เน็ตในการคึงข้อมูลจากเครื่องแม่ข่ายมาแสดงผล โดยเมนูย่อยใน ส่วน LOS ประกอบด้วย

 Update: เมนูส่วนนี้จะทำการคึงข้อมูลจากเครื่องแม่ข่ายมาบันทึกและแสดงผล สำหรับสมาชิกที่ Login ด้วย Account บน Amway Shopping ระบบจะทำการคึงข้อมูลมาเลย แต่หากไม่ใช่ เมื่อเข้าใช้งานครั้งแรก ระบบจะถาม Username/Password หากถูกต้อง ระบบจะคึงข้อมูลมาแสดงผลและบันทึกไว้ในเครื่อง ซึ่งรองรับสำหรับการทำงาน แบบ Offline หากผู้ใช้งานมีข้อมูลที่อัพเดทจากทางเครื่องแม่ข่าย ก็จะสามารถเชื่อมต่อเครื่องแม่ข่ายและ Update ข้อมูล ได้ โดยการอัพเดทข้อมูลครั้งถัดไป ผู้ใช้งานไม่จำเป็นต้องทำกรอกข้อมูล Username/Password อีกต่อไป เนื่องจากระบบ จะบันทึกและจดจำ Username/Password ไว้ให้แล้ว

ในกรณีที่ผู้ใช้งานต้องการเปลี่ยน Username ของเจ้าของรหัส LOS (เช่น มีผู้ใช้งานท่านอื่นต้องการเข้าใช้เมนู LOS นี้ คุณ สามารถเข้าสู่เมนู Setting และเลือกที่เมนู "ลบข้อมูล ผู้ใช้ LOS และ PV/BV" เพื่อทำการล้าง Username ที่บันทึกเอาไว้ได้)

- ช่อง Search กั้นหา: ช่อง Search นี้ ทำการก้นหาข้อมูล LOS เฉพาะในสายงานของตนเอง โดยสามารถก้นหาได้จาก กีย์เวิร์ค รหัส ชื่อสมาชิก

 \*เมนูย่อยข้อมูล LOS: จะแสดงข้อมูลสมาชิกตามระดับชั้นของสายงานได้ โดยสมาชิกหลักที่ติดตัวจะแสดงในเมนูแรก และสมาชิกลูกข่ายของสมาชิกที่ติดตัวจะถูกแสดงผลในระดับถัดไป โดยการกดปุ่มวงกลมที่หลักชื่อสมาชิก แต่หากกด ที่ชื่อสมาชิกนั้นจะแสดงผลข้อมูลสมาชิกและรายละเอียดอื่นๆ เช่น ชื่อ ที่อยู่ รูปถ่าย หมายเลขโทรศัพท์ติดต่อ เป็นต้น

หมายเหตุ: ข้อมูลในส่วนสมาชิกนี้ LOS จะไม่สามารถแก้ไขข้อมูลได้ เฉพาะรูปถ่าย ชื่อเล่น และบันทึกหมายเหตุ เท่านั้น ที่สามารถเพิ่มเติมได้

- **เมนูย่อย Add to Group**: เมนูนี้มีหน้าที่บันทึกข้อมูลสมาชิก จาก LOS ให้กลายไปเป็น Customer โคยเมนู Add to Group นี้ประกอบด้วยเมนูย่อยในการสร้างกลุ่มต่างๆ ได้ รวมถึงการ\*ลบข้อมูลกลุ่มการและการเปลี่ยนชื่อกลุ่ม

หมายเหตุ: ในกรณีที่มีการการลบกลุ่มทิ้ง สมาชิกที่อยู่ภายใต้กลุ่มนั้นจะเข้าไปยังกลุ่มที่ชื่อว่า "Other Group"

### 5. ส่วน Order Summary by PV/BV

ข้อมูลในส่วน PV/BV จะมีลักษณะการทำงานเหมือนกับ LOS กล่าวคือ สำหรับสมาชิกที่ Login ด้วย Account บน Amway Shopping ระบบจะทำการดึงข้อมูลมาเลย แต่หากไม่ใช่ จำเป็นต้องมีการใส่ Username/Password ใช้สำหรับเชื่อมต่อ อินเทอร์เน็ตกับเครื่องแม่ข่าย หากมีการเข้าใช้งานไปแล้ว ระบบจะทำการเก็บข้อมูล Username/Password ไว้สำหรับการเชื่อมต่อ ครั้งถัดไป โดยหากคุณต้องการเปลี่ยนข้อมูลผู้ใช้งาน จำเป็นต้องลบ Username เก่าออกก่อน โดยสามารถไปที่เมนู Settings เลือก "ลบข้อมูล ผู้ใช้ LOS และ PV/BV" เพื่อล้าง Username ที่บันทึกเอาไว้เช่นเดียวกับในส่วน LOS โดยเมนูในส่วน PV/BV ประกอบ ด้วย

Update: ทำการ Update ยอด PV/BV ของยอค ณ เวลาปัจจุบันเมื่อกดปุ่ม Update

#### 6. ส่วน Order Summary by LOS

\_

ข้อมูลในส่วนนี้ จะมีลักษณะการทำงานเหมือนกับ Order Summary by PV/BV

## 7. ส่วน Customer (ข้อมูลลูกค้า)

เมนูส่วน Customer จะทำการเพิ่มเติม ลบ แก้ไขข้อมูลของลูกค้าได้ โดยลูกค้าจะแตกต่างกับ LOS ตรงที่ ลูกค้าอาจเป็น บุคคลธรรมดาที่ผู้ใช้งานให้กวามสนใจหรืออาจเป็นดาวน์ไลน์ในอนาคต โดยเมนูย่อยของลูกค้า ประกอบด้วยส่วนต่างๆ ดังนี้

- ปุ่มบวก (เครื่องหมายบวก): สำหรับทำหน้าที่ในการเพิ่มลูกค้ารายใหม่ โดยในการเพิ่มลูกค้ารายใหม่นั้น อย่างน้อยคุณ ต้องระบุชื่อลูกค้า (การเพิ่มข้อมูลลูกค้า ทำได้สองทาง คือ 1.กดปุ่มบวกนี้เพื่อทำการ Add หรือ 2. ทำการ Add to Group จากเมนู LOS)
- **รายละเอียดข้อมูลสมาชิก**: โดยข้อมูลในส่วนลูกค้านี้สามารถทำการปรับแก้ไขได้
- การเลือกลูกค้าออกจากกลุ่ม: หากลูกค้าเป็นลูกค้าที่มาจากเมนู LOS Customer บุคคลนั้นไม่แสดงในเมนูลูกค้า แต่หาก ลูกค้าคนนั้นถูกเพิ่มข้อมูลจากเมนู "บวก" ภายใต้เมนูหลักลูกค้า ลูกค้าคนนั้นจะถูกย้ายเข้าไปสู่ "Other Group"
- **การถบข้อมูลลูกค้า**: สามารถลบข้อมูลลูกค้าได้โดยการกดค้างที่แถวของลูกค้า และกดปุ่ม Delete เพื่อยืนยันการลบ ข้อมูลลูกค้า

## 8. ส่วน Settings (ปรับแต่ง)

ในส่วน Settings จะทำหน้าที่ในการกำหนดค่าของระบบต่างๆ อันจะประกอบด้วย

- เมนู Remember Username: การจดจำข้อมูลส่วน Username ให้จำไว้ในในระบบ
- Clear Data of LOS / PVBV: ทำการถ้างข้อมูลในส่วน LOS และ ข้อมูลขอดขาย Order Summary by PV/BV ออกจาก ตัวแอนครอยค์
- Change Password: ทำหน้าที่ในการเปลี่ยนรหัสผ่าน โดยรหัสผ่านนี้จะเป็นตัวกำหนดการเข้าใช้ระบบ มิใช่เป็น Password ในส่วนของข้อมูลที่เครื่องแม่ข่าย
- Change Email: ทำหน้าที่ในการเปลี่ยน Email ของผู้ใช้งาน ใช้ในกรณีลืมรหัสที่ไม่ใช่ผู้ใช้งานที่เป็นนักธุรกิจ แอมเวย์/สมาชิก ทั้งนี้ กรณีที่ผู้ใช้งานเป็นนธอ./สมาชิก เมนู Forget Password ในส่วนของหน้า Login จะยังคงส่ง Email และรหัสลับไปให้ที่ Email ที่ถูกบันทึกไว้ที่เครื่องแม่ข่าย

### 9. ส่วน Manual

ี เมนูส่วน Manual: เป็นการแสดงคำอธิบายและรายละเอียดการใช้งานของ Application มีทั้งภาษาไทยและอังกฤษ

# \*10. ส่วน Go to Amway Shopping

# \*11. ส่วน Go to Amway WAP

# \*12. ส่วน Go to Amway V Clip

หมายเหตุ: ทั้งสามส่วนนี้เป็นส่วนของ Web Site ทั้งนี้ผู้ใช้งานจำเป็นต้องเชื่อมต่ออินเทอร์เน็ตจึงจะสามารถใช้งานได้